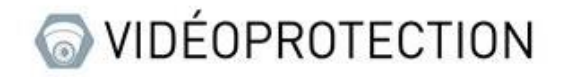

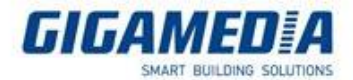

# Comment configurer ma borne Wifi en Mode Répéteur

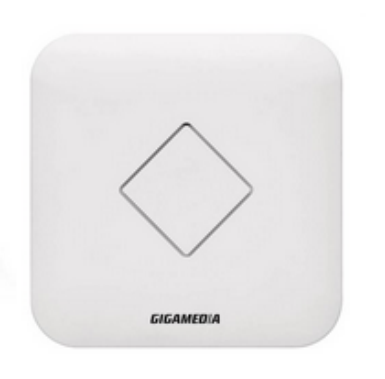

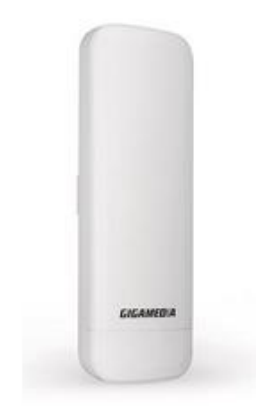

## Valable pour les références suivantes :

- GGM WAPCD2
- GGM WAPCD3
- GGM WAPEXT24
- GGM WAPEXTD

Dans un premier temps, vous devez être en mesure d'utiliser l'interface administration de la borne. <u>Adresse IP par défaut</u> : 192.168.188.253

Se connecter via votre navigateur Internet. Votre carte réseau de votre PC doit être sur le même réseau que la borne

Vous pouvez utiliser la plage d'adresses IP entre 192.168.188.2 et 192.168.188.252

| ← → C ① Non sécurisé   192.168.188.253/index_login.html |              |       |
|---------------------------------------------------------|--------------|-------|
| HIGH PERFORMANCE INTELLIGENT WIRELESS OUTDOOR CPE/AP    |              |       |
|                                                         |              |       |
|                                                         |              |       |
|                                                         |              |       |
|                                                         | Mot de passe | LOGIN |
|                                                         |              |       |
|                                                         |              |       |
|                                                         |              |       |
|                                                         |              |       |

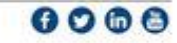

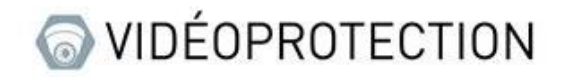

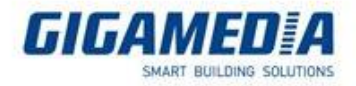

#### **Etape 1** : Activer la fonction relais sans fil

Choisir Mode Répéteur dans l'assistant

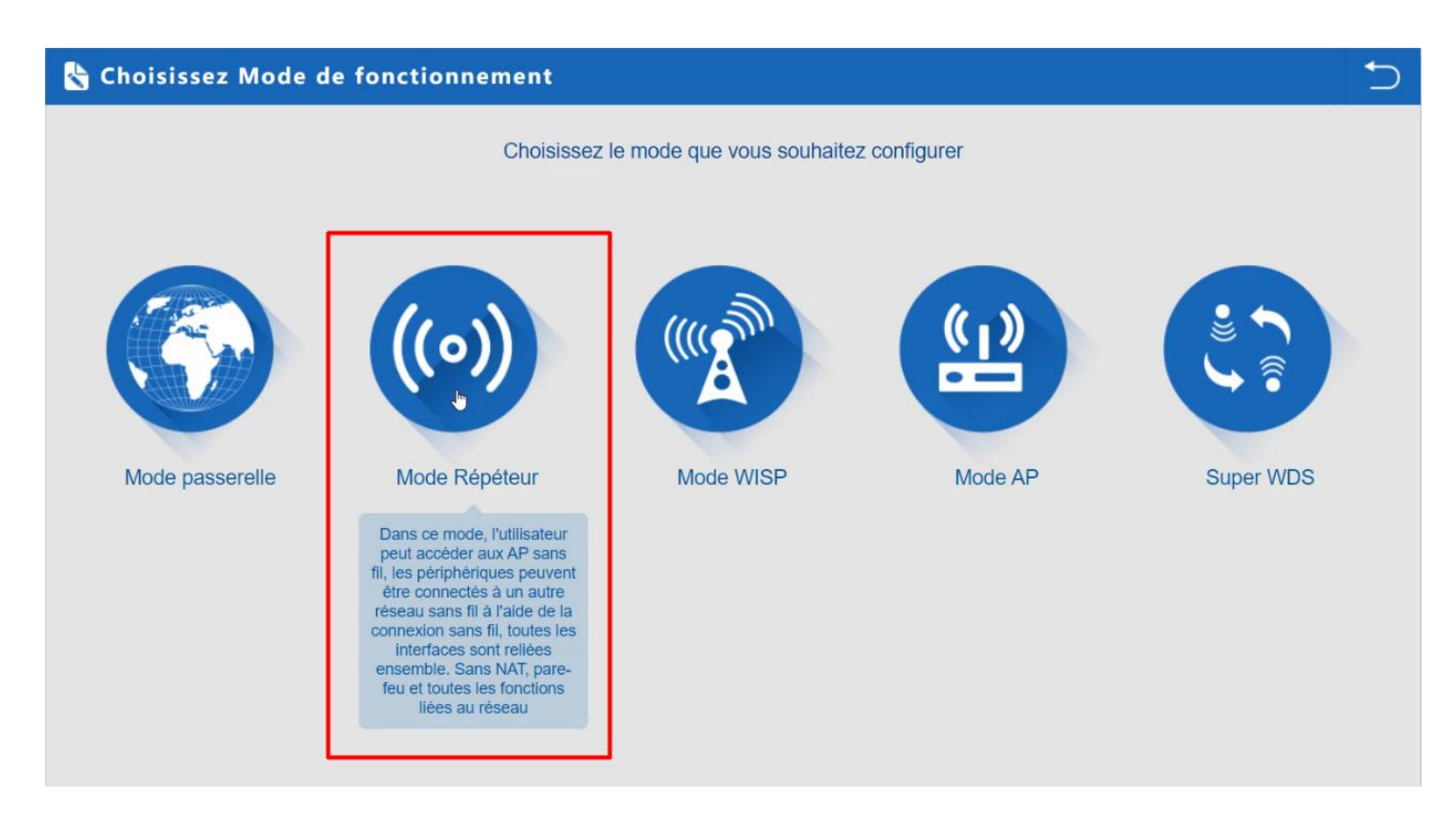

Scanner l'SSID à répéter Indiquer les informations SSID (cryptage + Clé de sécurité)

#### **Desactiver : WDS Passthrough**

Valider et redémarrer la borne

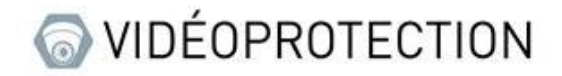

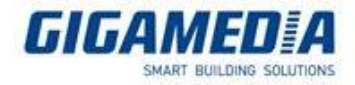

### Etape 2 : Activer les paramètres sans fil

Personnaliser vos paramètres Sans fil :

- SSID
- Cryptage
- Clé de sécurité

| I GIGAMEDIA                                                                                                    |                          | Statut sorcier            | <u>Avancé</u> e So | ortie Français English                      |
|----------------------------------------------------------------------------------------------------|--------------------------|---------------------------|--------------------|---------------------------------------------|
|                                                                                                    | ↓  Paramètres sans fil × |                           |                    |                                             |
| Mode Mode Répéteur                                                                                                    | Statut sans fil          | e4                        |                    | C Redémarrer                                |
|                                                                                                    | SSID                     | /APO I                    |                    |                                             |
|                                                                                                    | La diffusion du SSID 🔍   | Désactiver 🖲 Activer      |                    |                                             |
| User                                                                                                    | WMM ©                    | Désactiver (  Activer     |                    | AP                                          |
|                                                                                                    | Largeur de bande         | 20MHz                     | ~                  |                                             |
| A 1 - A 1 - A 1 | Canal                    | 2.442 GHz (Channel 7)     | <b>~</b>           | ĭ, ⇒ĭ                                       |
|                                                                                                    | Cryptage ,               | Aucun                     | × .                | $\checkmark$                                |
| Temps de marche 1M18S                                                                                                    |                          | Appliquer                 | GGM-W              | /APEXT24_V2.0-Build20180815110012           |
| l'utilisation du processeur                                                                                                    | Paranter co suno m       | - renormed es er un       |                    | Paramètres du relais sans fil               |
| 1%                                                                                                    | (( 2.4G ))               |                           | 5                  | ((0))                                       |
| Fréquence CPU: 550MHz                                                                                                    | Sans fil                 | 192.168.18<br>44:D1:FA:75 | 8.253<br>i:31:56   | Freebox-Pauline-Romain<br>E4:9E:12:81:8C:40 |

Valider et redémarrer votre borne.

Votre borne est désormais en Mode répéteur

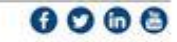